Manual 123, LP-N24 V2.0 Router y/o Punto de acceso de 2.4 GHz inalámbrico tipo N banda ancha. Control de acceso al WAN por Mac Address.

LPN24V2\_M123\_SPJ01W

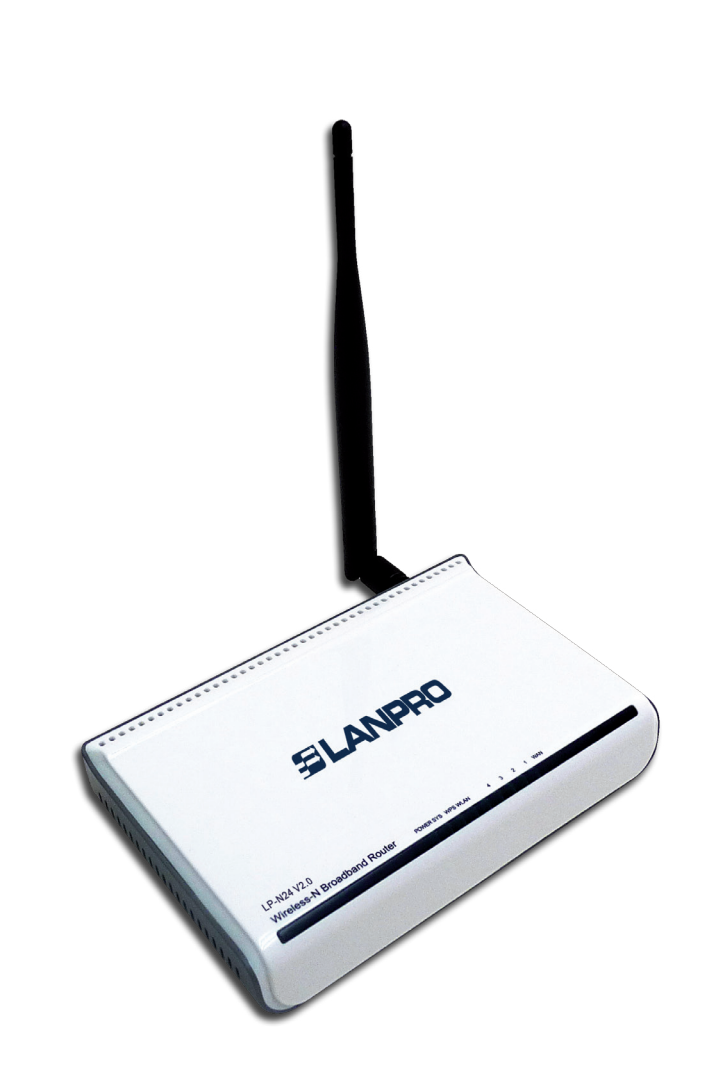

Manual 123, LP-N24 V2.0 Router y/o Punto de acceso de 2.4 GHz inalámbrico tipo N banda ancha. Control de acceso al WAN por Mac Address.

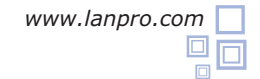

En el siguiente documento se explica cómo configurar el control de acceso a la salida de Internet a través del router LP-N24 V2.0

1

Abra el navegador de su elección y coloque la misma la dirección, por defecto es **192.168.0.1**, como se muestra en la **Figura 1**.

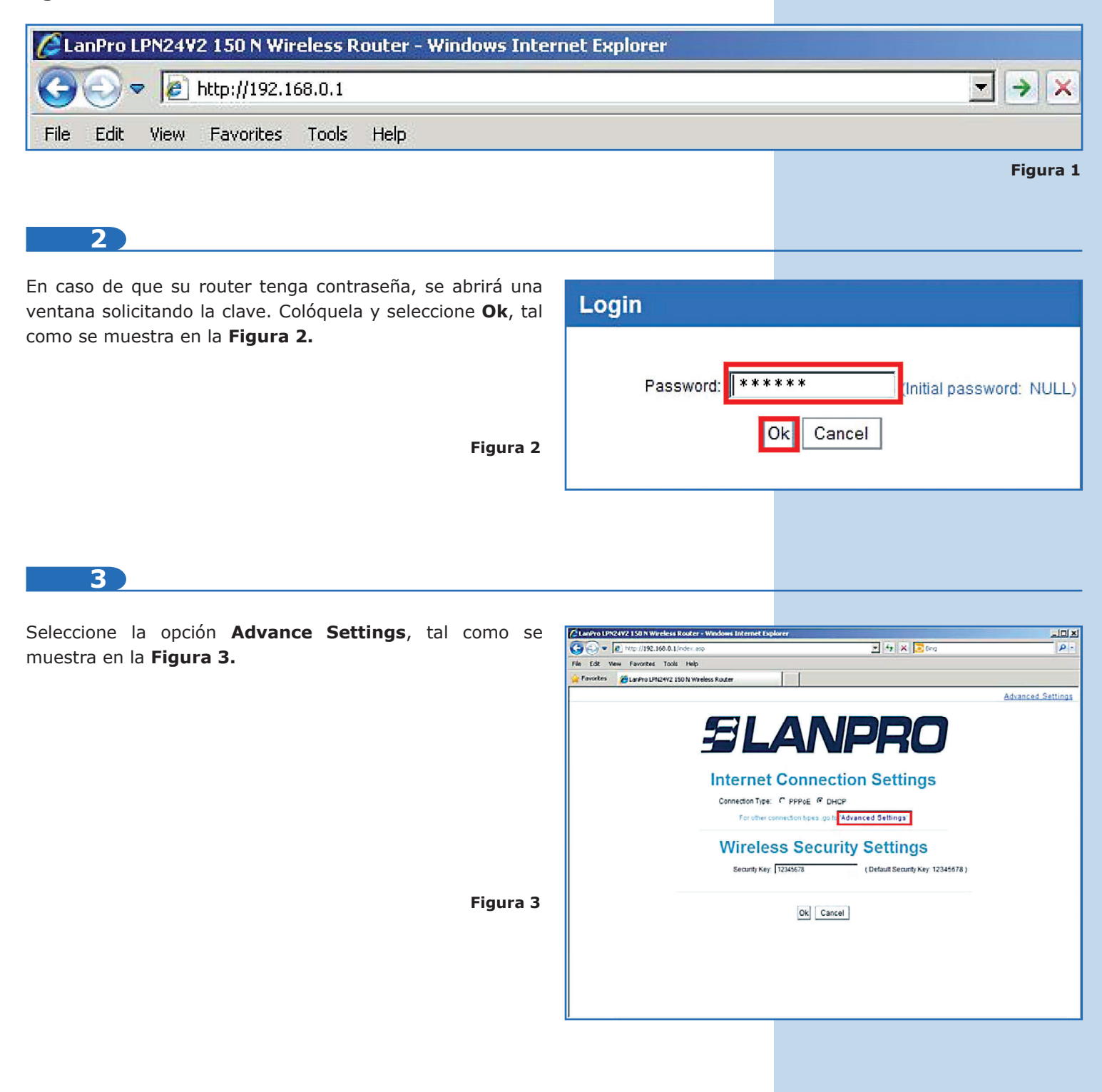

## 4

Seleccione la opción Security Settings / MAC Address Filter Settings. En la opción Filter Mode seleccione el tipo de filtrado que desea establecer. Si su objetivo es permitir que sólo los MAC address de la lista naveguen, seleccione Permit Only. Por el contrario, si desea que sólo los MAC address de la lista no puedan navegar, seleccione Forbid only, tal como se muestra en la Figura 4.

Figura 4

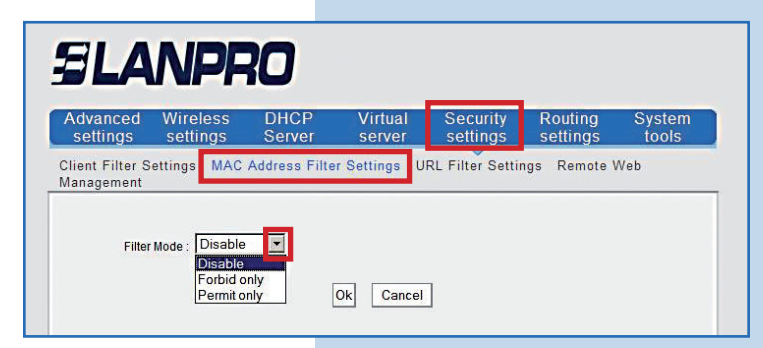

**NOTA:** Si en la lista se permite el acceso a ciertas direcciones MAC, todas las demás MAC serán denegadas. SI en la lista se niega ciertas direcciones MAC, todas las demás serán permitidas.

5

6

Una vez seleccionada una de las opciones de filtrado antes mencionadas, se le desplegarán las opciones de configuración para la política de acceso. Es importante mencionar que podrá agregar hasta 10 direcciones MAC y a cada una de ellas se le podrá asignar el rango en Horas y Días en los que se aplica la política, tal como se muestra en la **Figura 5**.

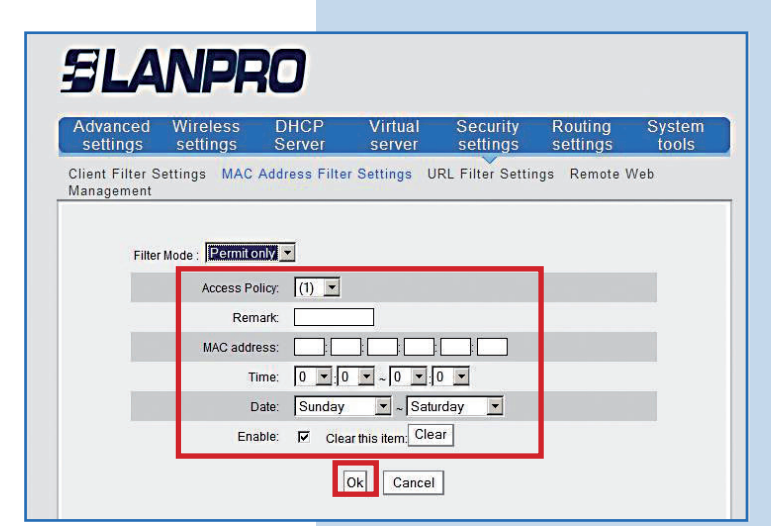

Por ejemplo, si queremos que la dirección MAC 00:27:11:00:00:01 perteneciente al cliente 1, sólo pueda navegar en el horario de lunes a viernes desde las 6 am. hasta las 6 pm., la política de acceso se debe configurar tal como se muestra en la **Figura 6.** 

## Figura 6

Figura 5

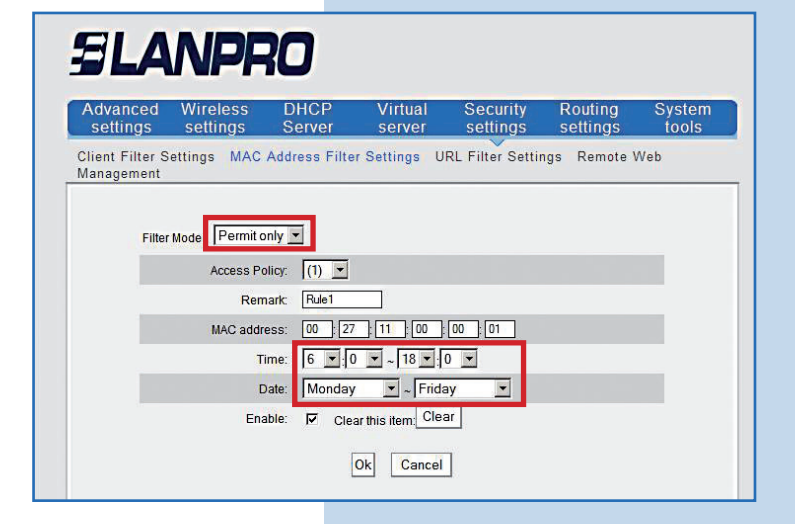

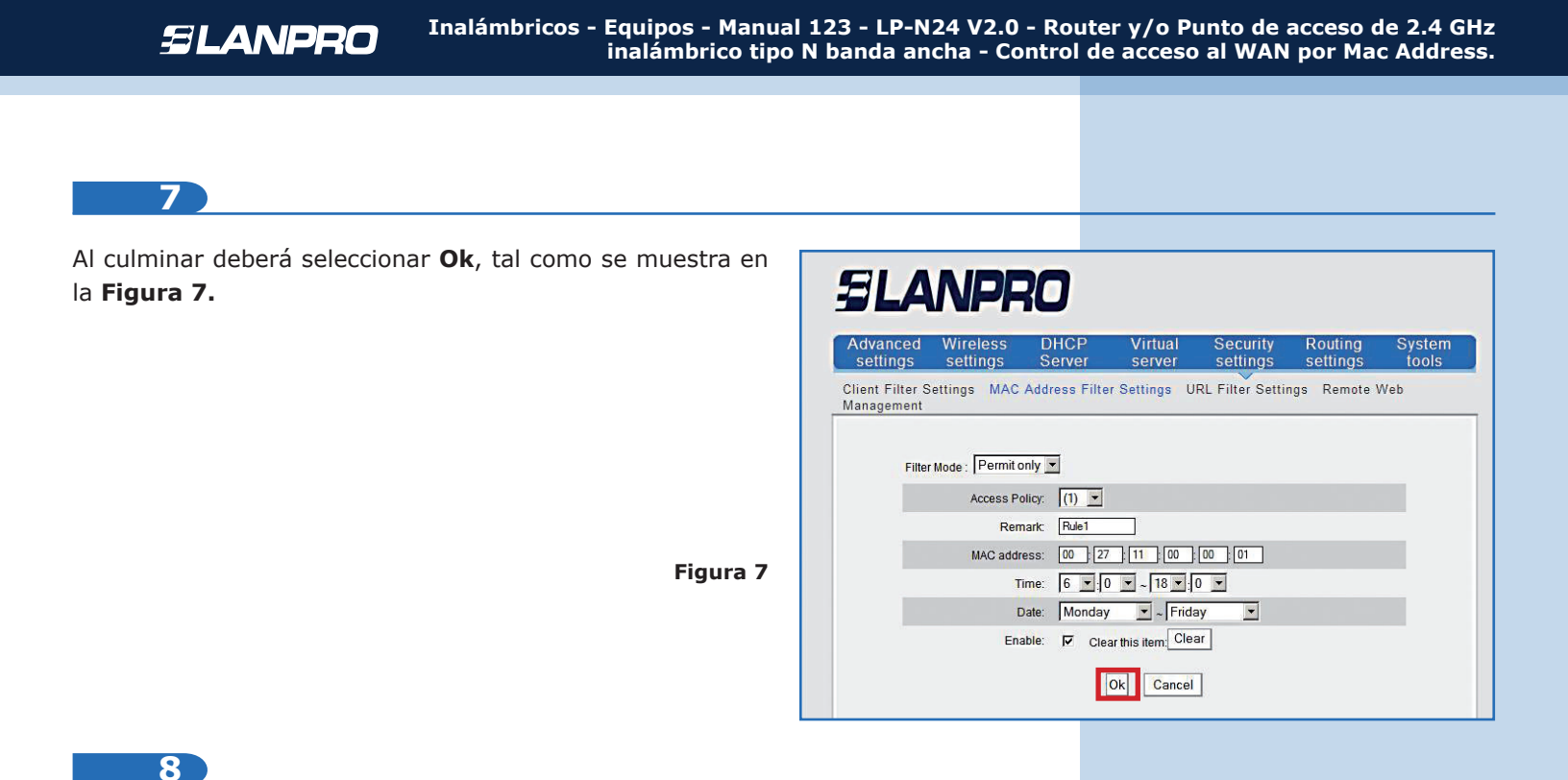

Si desea editar o agregar una nueva política de acceso, seleccione en el campo **Access Policy** el número de la política, tal como se muestra en la **Figura 8**, luego rellene los campos como se definió en el paso 5. Guarde los cambios seleccionando **Ok**.

| settings settings          | Server                            | virtual<br>server | Security<br>settings | Routing<br>settings | System<br>tools |
|----------------------------|-----------------------------------|-------------------|----------------------|---------------------|-----------------|
| Client Filter Settings MAC | Address Filter                    | Settings UI       | RL Filter Settir     | ngs Remote V        | Web             |
|                            |                                   |                   |                      |                     |                 |
| Filter Mode : Permit       |                                   |                   | _                    | _                   |                 |
| Access P                   | mark:                             |                   |                      |                     |                 |
| MAC add                    | tress: (1) 7                      | ]: [11]: [00]:    | 00 01                |                     |                 |
|                            | (4)                               |                   |                      |                     |                 |
|                            | Time: (5) 0                       | ~ ~ 10 _ 10       | -                    |                     |                 |
|                            | Time: (5) 0<br>(6)<br>Date: (7) y | Frida             | ay 💽                 |                     |                 |

4

Figura 8